# Podstawy pracy z Angularem

# Dokumentacja Angulara: https://angular.io/docs

# Zadanie 1.

- Zainstaluj na swoim komputerze node.js oraz NPM. <u>https://nodejs.org/en/download/</u> https://www.npmjs.com/get-npm
- Upewnij się, że instalacja przebiegła pomyślnie.
   node -v

```
npm -v
```

3. Następnie poprzez NPM zainstaluj Angular CLI.

https://github.com/angular/angular-cli

npm install -g @angular/cli

lub:

npm install -g angular-cli

4. Utwórz projekt Angulara o nazwie Test.

ng new Test cd Test

- Ściągnij zależności, które są w pliku package.json poprzez NPM.
   npm install
- Jeśli w konsoli jest informacja o brakujących zależnościach dodaj je w pliku package.json i ponownie ściągnij zależności przez NPM.
- 7. Przeanalizuj budowę projektu.
- 8. Uruchom projekt.

ng serve

9. Przejdź pod adres <u>http://localhost:4200</u>.

### Zadanie 2.

1. Stwórz nowy komponent o nazwie Testing.

#### ng g c Testing

- 2. Przeanalizuj budowę powstałego komponentu.
- 3. Z pliku testing.component.ts skopiuj wartość selektora z dekoratora @Component.
- 4. Na końcu pliku app.component.html dodaj element:

#### <app-testing></app-testing>

- 5. Uruchom projekt i zobacz zmiany w przeglądarce.
- W kodzie testing.component.ts dodaj zmienną o nazwie test typu String "Ala ma kota".
- 7. W kodzie testing.component.html dodaj następującą linię:{{ test + ' a kot ma Alę.' }}
- 8. Zobacz zmiany w przeglądarce.
- W kodzie testing.component.ts dodaj zmienną o nazwie isVisible typu Boolean z wartością true.
- 10. W kodzie testing.component.ts dodaj zmienną o nazwie arr typu

```
Array<Number> bez wartości. W metodzie constructor() ustaw jej wartość na [].
```

- 11. W kodzie testing.component.html dodaj następujący kod:
  - Visible text.
  - Invisible text.
  - The length of array arr equals
    zero.
  - The length of array arr equals zero.
- 12. Zobacz zmiany w przeglądarce.
- 13. Tablicę **arr** wypełnij danymi (np. każdy element to kolejna liczba naturalna).
- 14. W kodzie testing.component.html dodaj następujący kod:

<div>

```
{{ element }}
```

</div>

15. Zobacz zmiany w przeglądarce.

- 16. W kodzie testing.component.ts dodaj metodę clickMe(), która będzie wypisywała w konsoli kliknięty element: clickMe(event: Event): void { console.log(event.target); }
- 17. Kod z punktu 14. Zmodyfikuj dodając do każdego elementu po dyrektywie \*ngFor: (click)="clickMe(\$event)"
- 18. Przetestuj działanie w przeglądarce.

```
19. W kodzie testing.component.ts dodaj metodę show():
    show(element: any): void {
        console.log(element);
```

```
}
```

20. W kodzie testing.component.html dodaj następujący kod:

```
<h1>*ngFor directive testing with click event:</h1>
<b>{{ el
}}</b>
```

21. Przetestuj działanie w przeglądarce.

## Krótki kurs TypeScript: https://typeofweb.com/kurs/typescript/

#### Zadanie 3.

Przydatne informacje, które pomogą w rozwiązaniu zadania znajdują się na stronie <u>https://angular.io/guide/forms.</u>

Szczególnie warto zwrócić uwagę na dwukierunkowe bindowanie danych (konstrukcja [ (ngModel) ] ). Więcej o ngModel na stronie: <u>https://angular.io/api/forms/NgModel</u>.

- 1. Stwórz projekt o nazwie ToDoList.
- 2. W głównym komponencie powinien znaleźć się nagłówek **ToDoList**.
- 3. Stwórz komponent Tasks.
- 4. W komponencie **Tasks** powinna znaleźć się lista zadań, gdzie przy każdym zadaniu będzie przycisk do usuwania **Delete**.
- W tym komponencie powinien także znaleźć się przycisk Add task oraz pole tekstowe z placeholderem Add task....

- 6. Zadania będą przechowywane w tablicy *tasks* w komponencie *Tasks*.
- 7. Tablicę należy wypełnić na sztywno danymi, gdzie jedno zadanie to zwykły string.
- 8. Kiedy użytkownik kliknie na przycisk **Delete** to zadanie jest usuwane z tablicy a widok jest przerenderowany w przeglądarce.
- Po wciśnięciu przycisku Add task wartość z pola tekstowego jest zapisywana na końcu tablicy a widok jest przerenderowany w przeglądarce. Wartość pola tekstowego jest czyszczona.
- 10. Jeśli użytkownik spróbuje dodać puste zadanie powinien otrzymać alert **You cannot** *add an empty task*.
- 11. Jeśli użytkownik spróbuje dodać zadanie, które już jest na liście także powinien otrzymać alert **You cannot add a task which already exists**.
- 12. Jeśli nie ma żadnych zadań w tablicy powinien zostać wyświetlony napis **No tasks** *found*.

# <u>Rozwigzanie tego zadania należy umieścić na swoim repozytorium</u> <u>do zajęć na GitHubie w katalogu "ANGULAR-CW01" do następnych</u> <u>zajęć.</u>

Proszę przed wysłaniem się upewnić, że w pliku .gitignore znajduje się katalog node\_modules!